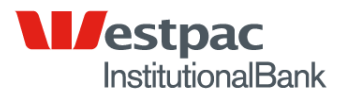

# NSW DEPARTMENT OF EDUCATION AND TRAINING

Term Deposit Training Guide

11 January 2011

#### **Strictly Private and Confidential**

Westpac Banking Corporation ABN 33 007 457 141

#### **Important Notice**

Westpac Banking Corporation ABN 33 007 457 141

This document contains commercially sensitive information and is provided by Westpac Banking Corporation (Westpac) to NSW DEPARTMENT OF EDUCATION AND TRAINING (DET) on the basis that it will be treated as strictly confidential. This document may not be reproduced, restated or otherwise disclosed in any manner whatsoever, whether in whole or in part, without Westpac's prior written approval, except as compelled by law or for analysis within DET and the Schools network.

Commercial in Confidence

### **Table of Contents**

| Important Notice               | 2 |
|--------------------------------|---|
| Table of Contents              | 3 |
| Creating a Term Deposit in COL | 4 |

### Creating a Term Deposit in Corporate Online

Access Corporate Online via the Schools homepage and navigate to the Term Deposit section using link on left hand side.

| nenu           | Accounts                                                    |                                                                                                    |                           |                                   |                |
|----------------|-------------------------------------------------------------|----------------------------------------------------------------------------------------------------|---------------------------|-----------------------------------|----------------|
|                |                                                             |                                                                                                    |                           |                                   |                |
| arges<br>nents | View or print the balances<br>a list of transactions for an | for the selected account group. To sort account account account, click on the account description link | ets, click the field name | e you want to sort by (e.g. Accou | nt descriptior |
|                | Select onice, group or a                                    | ate as required                                                                                        |                           |                                   |                |
|                | Office:                                                     | Westpac - Corporate Support                                                                            |                           | *                                 |                |
|                | Group:                                                      | All accounts                                                                                           |                           | *                                 |                |
|                | Group details as at:                                        | 26 May 2010 🖩 Calendar                                                                                 |                           |                                   |                |
| es             | Account list                                                |                                                                                                    |                           |                                   | Pag            |
|                | Account description                                         | <u>Account number</u>                                                                                  | CCY                       | Closing balance<br>at 26 May 2010 | Current<br>at  |
|                | AUD Test Account #1 (AU)                                    | 032000 431376                                                                                          | AUD                       | 150.94+                           |                |
| -              | AUD Test Account #2 (AU)                                    | 032000 431384                                                                                          | AUD                       | 876.20-                           |                |
|                | AUD Test Account #3 (AU)                                    | 032000 577076                                                                                          | AUD                       | 35.47-                            |                |
|                | GBP Test Account #1 (AU)                                    | 034703 297045                                                                                          | GBP                       | 0.00                              |                |
|                | GBP Test Account #2 (AU)                                    | 034703 298013                                                                                          | GBP                       | 0.00                              |                |
| _              | NZD Test Account #1 (AU)                                    | 034748 250566                                                                                          | NZD                       | 31.32+                            |                |
|                | USD Test Account #1 (AU)                                    | 034702 263521                                                                                          | USD                       | 6.42-                             |                |
|                | USD Test Account #2 (AU)                                    | 034702 273519                                                                                          | USD                       | 1.13+                             |                |
|                | Start of list Previ<br>accou                                | ous<br>ints                                                                                            |                           | Next<br>accounts                  | End of         |
|                |                                                             |                                                                                                    |                           |                                   | Print P        |
|                |                                                             |                                                                                                    |                           |                                   | Display grou   |

Once on the Term Deposit page you are ready to start the process of requesting and/or accepting a new quote.

| 🞒 Online Term D                                                                                                    | eposits - Microsoft Internet I                                                                                           | Explorer                                                                              |              |                     |               |                     |  |  |
|----------------------------------------------------------------------------------------------------|----------------------------------------------------------------------------------------------------|---------------------------------------------------------------------------------------|--------------|---------------------|---------------|---------------------|--|--|
| File Edit View                                                                                                    | Favorites Tools Help                                                                                                    |                                                                                       |              |                     |               |                     |  |  |
| G Back 🔹 🕥                                                                                                    | ) 🔹 🛃 🛃 🔎 Sear                                                                                                    | ch 🤺 Favorites 🚱 🔗                                                                    | - 🎍 🗈        | - 🔜 🎎 🦓             |               |                     |  |  |
| Address 🙆 https://                                                                                                    | termdeposit.corp.westpac.com.au/o                                                                                        | td/quoteSearch.htm                                                                    |              |                     |               | <ul><li>✓</li></ul> |  |  |
|                                                                                                    |                                                                                                    |                                                                                       |              |                     |               |                     |  |  |
| <ul> <li>Term Deposits</li> </ul>                                                                                                    | List of quotes                                                                                                    |                                                                                       |              |                     |               |                     |  |  |
| Manage                                                                                                    | Request an interest rate (                                                                                               | vuote for a term dan osit                                                             |              |                     |               |                     |  |  |
| Pending tasks                                                                                                    | Results                                                                                                    |                                                                                       |              |                     |               |                     |  |  |
| Current deposits<br>Site map                                                                                                    | Amount                                                                                                    | Indicative rate                                                                       | As at        | Term                | Maturity date | St                  |  |  |
| Accounts                                                                                                    | No entries in list                                                                                                    |                                                                                       |              |                     |               |                     |  |  |
| <ul> <li>Administration</li> <li>Payments</li> <li>Receipts</li> <li>Research</li> <li>Your settings</li> <li>User guides</li> </ul> | Status codes:<br>Accepted - quote has be<br>Pending - quote request<br>New - quote created by y<br>Resume an existing of | en accepted.<br>ed but not accepted.<br>our Westpac representative.<br>Get a new puin | te           |                     |               |                     |  |  |
| Sinn and                                                                                                    | L Roodino un oxioting d                                                                                                  |                                                                                       |              |                     |               |                     |  |  |
| Signout                                                                                                    |                                                                                                    |                                                                                       | Corporate He | lpDesk 1300-134-291 |               |                     |  |  |
|                                                                                                    |                                                                                                    |                                                                                       |              |                     |               |                     |  |  |

Click on the "Get a new quote" button to start the process:

Input the required amount into the tab marked "Deposit Amount \$":

| Manage quotes                                   | vostpac corporato pa | nning)                  |                  |                |                 |
|-------------------------------------------------|----------------------|-------------------------|------------------|----------------|-----------------|
| Provide details for a                           | quote                |                         |                  |                | ?               |
| Enter details to requ                           | est an interest rati | e quote for a term depo | osit.            |                | Hel             |
| Quote details                                   |                      |                         |                  |                |                 |
| Lodgement date:<br>Deposit amount:<br>Maturity: | ⊙ Term               | Thursday, 27 May        | 2010             | 🎟 Calendar     |                 |
| Cancel                                          | OR<br>O Date         | Choose                  |                  | 🖩 Calendar     | Get a guete new |
|                                                 |                      | Ci                      | orporate HelpDes | k 1300 134 291 |                 |

Once the amount has been specified the next step is to define the "term" or period of the investment:

| Manage quotes<br>Provide details for a                    | quote                  |                                                                                                    |                                                         | ?               |
|-----------------------------------------------------------|------------------------|----------------------------------------------------------------------------------------------------|---------------------------------------------------------|-----------------|
| Enter details to reque                                    | est an interest ra     | te quote for a term deposit.                                                                                                    |                                                         | Help            |
| Quote details                                             |                        |                                                                                                    |                                                         |                 |
| Lodgement date:<br>Deposit amount:<br>Maturity:<br>Cancel | ⊙ Term<br>OR<br>O Date | Thursday, 27 May 2010   Thursday, 27 May 2010  Choose -  Choose -  Weeks Months Months | E Calendar<br>Go<br>E Calendar<br>HelpDesk 1300 134 291 | Get a quote now |

There are two choices available and they are either a fixed term as shown above ranging from 2 weeks to 24 months.

If a fixed term of 3 months is required then, using the drop down arrow, choose the 3 month option:

| Manage quotes<br>Provide details for a          | quote                  |                                                           |                     |                 |   | ?               |
|-------------------------------------------------|------------------------|-----------------------------------------------------------|---------------------|-----------------|---|-----------------|
| Enter details to reque                          | st an interest ra      | te quote for a term deposit                               | I.                  |                 | / | Help            |
| Quote details                                   |                        |                                                           |                     |                 |   |                 |
| Lodgement date:<br>Deposit amount:<br>Maturity: | ⊙ Term<br>OR<br>◯ Date | Thursday, 27 May 20<br>\$ 1000000<br>  3 months<br>Choose | 10<br><b>I v</b> Go | Calendar        |   |                 |
| Cancel                                          |                        |                                                           |                     |                 |   | Get a quote now |
|                                                 |                        | Corp                                                      | orate HelpDe        | sk 1300 134 291 |   |                 |

Once the information supplied is satisfactory, click on the "Get a quote now" button to proceed.

The following screen will provide the Term Deposit quote based on the amount and Term/Period specified on the previous page:

| <u> </u>                          |                                        |                       |                     |                     |        |  |  |  |
|-----------------------------------|----------------------------------------|-----------------------|---------------------|---------------------|--------|--|--|--|
| Term deposit quote confirmat      | Term deposit quote confirmation        |                       |                     |                     |        |  |  |  |
| The indicative rate is detailed b | elow. To open a term deposit account   | select Accept rate    |                     |                     | Help   |  |  |  |
|                                   |                                        |                       |                     |                     |        |  |  |  |
| Quote details                     |                                        |                       |                     |                     |        |  |  |  |
| Deposit amount:                   | \$1,000,000.00                         |                       |                     |                     |        |  |  |  |
| Lodgement date:                   | Thursday, 27 May 2010 🛛 🔸              |                       |                     |                     |        |  |  |  |
| Maturity date:                    | Friday, 27 August 2010                 | ←                     |                     |                     |        |  |  |  |
| Term:                             | 92 days                                | ▲                     |                     |                     |        |  |  |  |
| Interest payment frequency:       | At maturity                            |                       |                     |                     |        |  |  |  |
| Interest rate:                    | 4.850% as at 15:49 AEST (27 May        | / 2010)               |                     |                     |        |  |  |  |
| Interest estimate:                | \$12,224.66                            |                       |                     |                     |        |  |  |  |
| Term denosit cut off time info    | mation                                 |                       |                     |                     |        |  |  |  |
| To open a term deposit at this    | interest rate, it must be accented now | <i>,</i>              |                     |                     |        |  |  |  |
| The term deposit request must     | be fully authorised by 16:20 AEST on   | 27 May 2010.          |                     |                     |        |  |  |  |
| Additional information            |                                        |                       |                     |                     |        |  |  |  |
| Created by: P Anderson            |                                        | Date and time:        | 27 May 2010 15:49 A | AEST                |        |  |  |  |
| Cancel                            | Save and resume later                  | )                     |                     | Print preview Accep | t rate |  |  |  |
|                                   | Corporate H                            | lelpDesk 1300 134 291 |                     |                     |        |  |  |  |

Check the quote details to ensure they match your expectations re: amount, effective date, maturity date and term.

The actual interest rate and therefore interest estimate will be calculated based on the amount and Term/Period.

If the Maturity date does not meet your requirements from the fixed 3 month term specified on earlier screens, it is possible to request a specific maturity date instead.

Cancel the current quote and restart the process again – this time rather than specifiying 3 months as a fixed term, choose a specific maturity date:

| Manage quotes                                   |                   |                                        |                        |                                         |          |          |    |    |
|-------------------------------------------------|-------------------|----------------------------------------|------------------------|-----------------------------------------|----------|----------|----|----|
| Provide details for a q                         | uote              |                                        |                        |                                         |          |          |    |    |
| Enter details to reques                         | t an interest rat | e quote for a term                     | deposit.               |                                         |          |          |    |    |
| Quote details                                   |                   |                                        |                        |                                         |          |          |    |    |
| Lodgement date:<br>Deposit amount:<br>Maturity: | ◯ Term<br>OR      | Thursday, 27<br>\$ 1000000<br>- Choose | May 2010               | ▼ Go                                    |          | Calendar |    |    |
| Cancel                                          | ⊙ Date            | Choose                                 | ndar - Mic             | rosoft In                               |          | Calendar | Ge | aq |
|                                                 |                   | +                                      | August                 | ✓ 201                                   |          | +        |    |    |
|                                                 |                   | 1                                      | M 1<br>2 3             | 4 5                                     | 6        | 7        |    |    |
|                                                 |                   | 8<br>15                                | 9 10<br>16 17          | 11 12<br>18 19                          | 13<br>20 | 14<br>21 |    |    |
|                                                 |                   | 22<br>29                               | 2 <u>3 24</u><br>30 31 | 25 26                                   | 27       | 28       |    |    |
|                                                 |                   | RED<br>BLACK<br>GREY                   | - To<br>- Va<br>- In   | day<br>alid Selection<br>valid Selectio | 'n       |          |    |    |
|                                                 |                   | ORET                                   |                        | (                                       | Clo      | ise      |    |    |
|                                                 |                   |                                        |                        |                                         |          |          |    |    |

You will notice that any change to either amount or maturity may have an impact on the Interest rate quoted: Manage guotes Term deposit quote confirmation The indicative rate is detailed below. To open a term deposit account select Accept rate. Quote details Deposit amount: \$1,000,000.00 Lodgement date Thursday, 27 May 2010 Wednesday, 25 August 2010 Maturity date: Term: 90 davs Interest payment frequency: At maturity 4.842% as at 15:52 AEST (27 May 2010) Interest rate: Interest estimate: \$11.939.18 Term deposit cut-off time information To open a term deposit at this interest rate, it must be accepted now. The term deposit request must be fully authorised by 16:20 AEST on 27 May 2010. Additional information Created by: P Anderson 27 May 2010 15:52 AEST Date and time: Cancel Save and resume later Print preview Accept rate Corporate HelpDesk 1300-134-291

AU \$1,000,000.00 invested for fixed term of 3 months (therefore maturity 27/08/2010) provides an Interest Rate of 4.85%.

AU \$1,000,000.00 invested for fixed maturity date of 25/08/2010 provides an Interest Rate of 4.842%.

To complete the process it is important to "ACCEPT RATE" so that the system recognises the Term Deposit request.

- To ensure you receive the best rate available, once "ACCEPT RATE" has been chosen you should call the Westpac Service Team number 02 8254 5622 and they may be able to improve upon the rate advised on the system. If the rate they offer is better and acceptable to you, the Service Manager will then make those changes to your quote in Corporate Online on your behalf.
- Once the rate has been changed in the back end by the Westpac Service Manager, you will be able to access your Quote from the Pending Tasks section in the MAIN MENU – it is **IMPERATIVE** that you chose the **NEW QUOTE** rather than the old as this will contain the improved **INTEREST RATE** provided by the Service Manager.

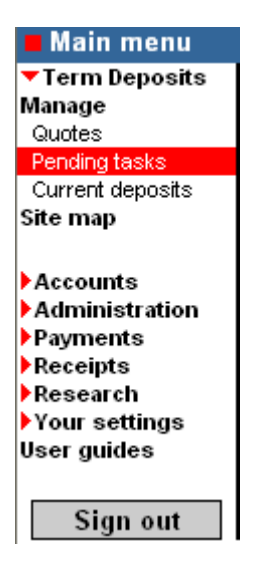

When you open the **NEW QUOTE**, the following screen will appear and it is where you will a) recheck the quote details and b) input your **Deposit Particulars**.

| Open a new term deposit<br>Provide denosit particulars                                                                          |                                                                                                    |
|----------------------------------------------------------------------------------------------------|----------------------------------------------------------------------------------------------------|
| Enter denosit narticulars All                                                                                                   | fields with an asterisk * are mandatory.                                                                                                    |
| Deposit details                                                                                                    |                                                                                                    |
| Amount:<br>Lodgement date:<br>Term:<br>Quote reference:<br>Interest payment frequency:<br>Interest estimate:                    | \$1,000,000.00<br>27 May 2010 Maturity date: 25 August 2010<br>90 days Interest rate: 4.842 %<br>COL-27052010-00007<br>At maturity<br>\$11,939.18                                                                                                    |
| Step 1 - Enter deposit descrip                                                                                                  | tion                                                                                                    |
| Deposit description:                                                                                                    |                                                                                                    |
| Step 2 - Enter or update addr                                                                                                   | ess for correspondence                                                                                                    |
| * Street or Post office:                                                                                                    | Level 8, IBN 8M8,<br>275 KENT ST                                                                                                    |
| * City:                                                                                                    | SYDNEY                                                                                                    |
| State:                                                                                                    |                                                                                                    |
| * Country:                                                                                                    | Australia                                                                                                    |
| Postcode:                                                                                                    | 2000                                                                                                    |
| Step 3 - Security details                                                                                                    |                                                                                                    |
| Deposit held as security?                                                                                                    | ⊙No - go to next step.                                                                                                    |
|                                                                                                    | ◯ Yes - enter loan details:                                                                                                    |
| Step 4 - Trust details                                                                                                    |                                                                                                    |
| Deposit held in trust?                                                                                                    | <ul> <li>No - go to next step.</li> <li>Yes - please continue</li> <li>If Yes, is the account held by an exempt superannuation fund, the Commonwealth, a State, a Territory, a public authority or a local government body?</li> <li>Yes - go to next step.</li> <li>No - please give the name and address of each trustee:</li> </ul> |
|                                                                                                    | Name Address                                                                                                    |
|                                                                                                    | Are the beneficaries of the trust referred to as a group? <ul> <li>No - go to next step.</li> <li>Yes - enter name of the group;</li> </ul>                                                                                                    |
| Step 5 - Quotation of Tax File                                                                                                  | Number / Exemption or Australian Business Number                                                                                                    |
| Quoting the number is not co<br>charged witholding tax on int<br>your local Taxation Office.<br>NB: An Australian Business Numb | mpulsory, if you choose not to quote your Tax File number/exemption or Australian Business number you may be<br>erest earned on this deposit. For more information about Tax File Number / Australia Business Number rules, contact<br>per may only be provided for a business use account.                                            |
|                                                                                                    | Exemption code / TFN / ABN:                                                                                                    |
| Cancel                                                                                                    | Save and resume later Continue                                                                                                    |
|                                                                                                    | Corporate HelpDesk 1300 134 291                                                                                                    |

Normally steps 3 & 4 can be passed over for the schools requirements.

If you do not want to input an Exemption Code / TFN / ABN then the following message will appear when you click continue:

| Step 4 - Trust details                                                                                                    |                                                                                                    |
|----------------------------------------------------------------------------------------------------|----------------------------------------------------------------------------------------------------|
| Deposit held in trust?                                                                                                    | SNo - go to next step. ○ Yes - please continue If Yes, is the account held by an exempt superannuation fund, the Commonwealth, a State, a Territory, a public authority or a local government body?                                                                       |
| Micr                                                                                                    | osoft Internet Explorer                                                                                                    |
| 2                                                                                                    | If you choose not to quote your Tax file number / exemption or Australian Business Number<br>you may be charged withholding tax on interest earned on this term deposit.<br>Select OK to continue or Cancel to enter your tax file number or exemption before continuing. |
|                                                                                                    | 🔍 INO - GO TO NEXT STEP.                                                                                                    |
|                                                                                                    | ○ Yes - enter name of the group:                                                                                                    |
| Step 5 - Quotation of Tax                                                                                                  | File Number / Exemption or Australian Business Number                                                                                                    |
| Quoting the number is no<br>charged witholding tax or<br>your local Taxation Office<br><i>NB: An Australian Business N</i> | t compulsory, if you choose not to quote your Tax File number/exemption or Australian Business number you may be<br>ninterest earned on this deposit. For more information about Tax File Number / Australia Business Number rules, contact<br>                           |
|                                                                                                    | Exemption code / TFN / ABN:                                                                                                    |
| Cancel                                                                                                    | Save and resume later Continue                                                                                                    |
|                                                                                                    | Corporate HelpDesk 1300 134 291                                                                                                    |

Click **OK** to continue or **Cancel** to re-input your TFN etc.....

The final stage of the Term Deposit request process is to advise where the funds will be delivered from i.e. debited from you Westpac Bank Account, an EFT from another account or from a cheque.

| Open a new term deposit                                                                                      |                                                                                                    |                                                                                   |                           |    |        |
|----------------------------------------------------------------------------------------------------|----------------------------------------------------------------------------------------------------|-----------------------------------------------------------------------------------|---------------------------|----|--------|
| Provide deposit particulars                                                                                  |                                                                                                    |                                                                                   |                           |    | ?      |
| Enter deposit particulars.                                                                                   |                                                                                                    |                                                                                   |                           |    | Help   |
| Deposit details                                                                                              |                                                                                                    |                                                                                   |                           |    |        |
| Amount:<br>Lodgement date:<br>Term:<br>Quote reference:<br>Interest payment frequency:<br>Interest estimate: | \$1,000,000.00<br>27 May 2010<br>90 days<br>COL-27052010-00007<br>At maturity<br>\$11,939.18            | Maturity date:<br>Interest rate:                                                  | 25 August 2010<br>4.842 % |    |        |
| Step 6 - Choose how the term                                                                                 | deposit will be funded                                                                                  |                                                                                   |                           |    |        |
| What funding options are availa                                                                              | able?                                                                                                   |                                                                                   |                           |    |        |
| Oebit my Westpac account                                                                                     | : - Choose -                                                                                            |                                                                                   | *                         |    |        |
| Cheque                                                                                                    | - Choose -<br>032000 431376 AUD T<br>032000 431384 AUD T<br>032000 577076 AUD T<br>032938 179386 PIV Ac | est Account #1 (AU)<br>est Account #2 (AU)<br>est Account #3 (AU)<br>count OA1 tc |                           |    |        |
| Cancel Back                                                                                                  | 032938 179378 PIV Ac                                                                                    | Count OA2 cosh                                                                    | later                     | Co | ntinue |

The quickest and most expedient way to complete the process is to have the funds debited from your Westpac account.

Click on continue once decision regarding funding deposit has been made.

The finished Term Deposit request details will be displayed and Westpac recommend the printing of the final screen for your records:

| Open a new term deposit<br>Confirmation                                                                                                    |                                                                                                    |                                      |                     |                        | ?             |  |  |
|----------------------------------------------------------------------------------------------------|----------------------------------------------------------------------------------------------------|--------------------------------------|---------------------|------------------------|---------------|--|--|
| Select an action below. If you                                                                                                    | Select an action below. If you need to make changes, choose Amend.                                              |                                      |                     |                        |               |  |  |
| Deposit details                                                                                                    |                                                                                                    |                                      |                     |                        |               |  |  |
| Amount:<br>Lodgement date:<br>Term:<br>Quote reference:<br>Interest payment frequency:<br>Interest estimate:                               | \$1,000,000.00<br>27 May 2010<br>90 days<br>COL-27052010-00007<br>At maturity<br>\$11,939.18                    | Maturity date:<br>Interest rate:     | 25 Augus<br>4.842 % | t 2010                 |               |  |  |
| Deposit particulars                                                                                                    |                                                                                                    |                                      |                     |                        |               |  |  |
| Deposit description:<br>Address for correspondence:<br>Deposit held as security?<br>Deposit held in trust?<br>Tax file number / Exemption: | Term Deposit - Wagga V<br>Level 8, IBN 8M8,<br>275 KENT ST<br>City: SYDNEY Country:<br>No<br>No<br>Not provided | Wagga P/School<br>Australia Postcode | : 2000              |                        |               |  |  |
| Principal funding details                                                                                                    |                                                                                                    |                                      |                     |                        |               |  |  |
| Funding method:                                                                                                    | Debit Westpac account                                                                                           | : 032000 431376 AU                   | D Test Acco         | unt #1 (AU)            |               |  |  |
| Term deposit cut-off time info                                                                                                    | ormation                                                                                                    |                                      |                     |                        |               |  |  |
| This term deposit must be full                                                                                                    | y authorised by 16:20 AE                                                                                        | ST on 27 May 2010                    |                     |                        |               |  |  |
| Additional information                                                                                                    |                                                                                                    |                                      |                     |                        |               |  |  |
| Status Unauthoris<br>Created by: P Anderso<br>Go to pending tasks                                                                          | ed<br>n<br>Amend                                                                                                | Date                                 | and time:           | 27 May 2010 16:00 AEST | Print preview |  |  |
|                                                                                                    |                                                                                                    | Corporate HelpDesk                   | 1300 134 291        |                        |               |  |  |

The status will show Unauthorised until the relevant approver (Principal) accesses the quote through their Pending Tasks icon and approves the quote:

| Main menu        |
|------------------|
| 🔻 Term Deposits  |
| Manage           |
| Quotes           |
| Pending tasks    |
| Current deposits |
| Site map         |
|                  |
| Accounts         |
| Administration   |
| Payments         |
| Receipts         |
| Research         |
| Your settings    |
| User guides      |
|                  |
| Sign out         |

## Any questions regarding Term Deposit requests can be answered by your Service Team Manager on 02 8254 5622